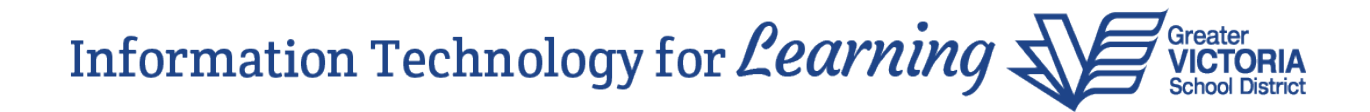

## Create a Group from a Class Roster (For Teachers)

It is possible to create group sets for a class, and groups within each group set, from a class roster. This function may be handy for displaying smaller groups of students on the Scores page, making it easer to enter comments and/or scores for them.

For example, you might like to create a *Reading* group set within your English Language Arts class. Within the *Reading* group set, you can create groups such as *Greens* (advanced readers), *Blues* (growing readers), and *Reds* (readers who need extra help).

Staff View > Gradebook top tab > Select the class > Groups side tab

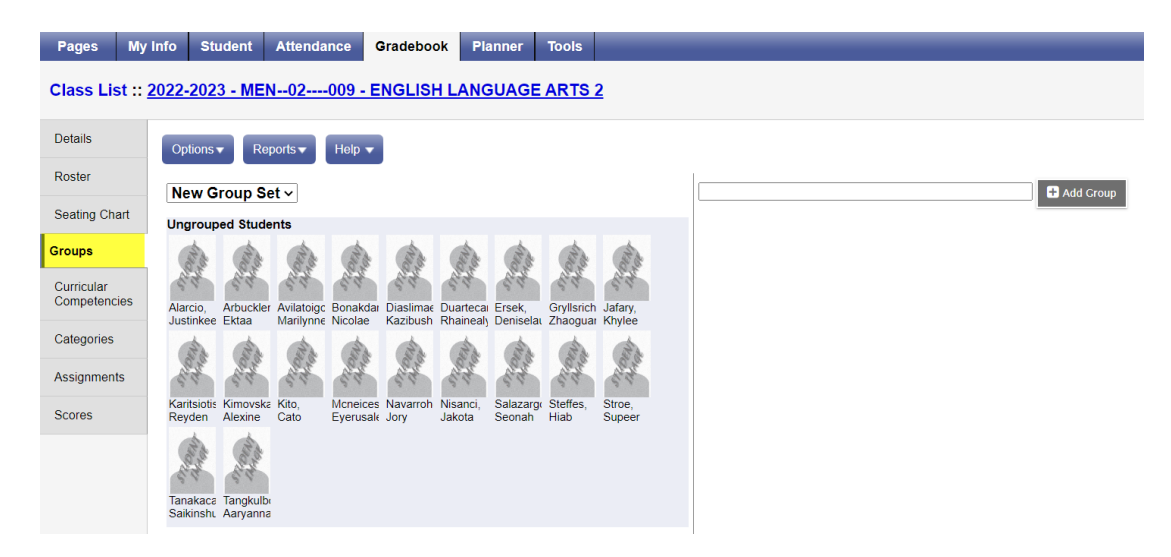

To create a new group set, select Options > Add.

| Pages                   | My Info    | Student               | Attendance               | Gradebook                                           | Planner             | Tools      |         |  |  |
|-------------------------|------------|-----------------------|--------------------------|-----------------------------------------------------|---------------------|------------|---------|--|--|
| Class Li                | st :: 2022 | -2023 - ME            | N02009                   | - ENGLISH L                                         | ANGUAG              | ARTS       | 2       |  |  |
| Details                 | or         | otions <del>-</del> R | eports <del>v</del> Help |                                                     |                     |            |         |  |  |
| Roster                  |            | Add                   | iet v                    | To create a new group set,<br>select Options > Add. |                     |            |         |  |  |
| Seating Ch              | art        | Edit                  | lents                    |                                                     | steet options - ruu |            |         |  |  |
| Groups                  | _          | Delete                | 100                      |                                                     | the sta             | tor to     | 100     |  |  |
| Curricular<br>Competend | cies Ala   | rcio, Arbuckl         | er Avilatoigc Bona       | ıkdar Diaslimac Du                                  | artecal Ersek,      | Gryllsrich | Jafary, |  |  |

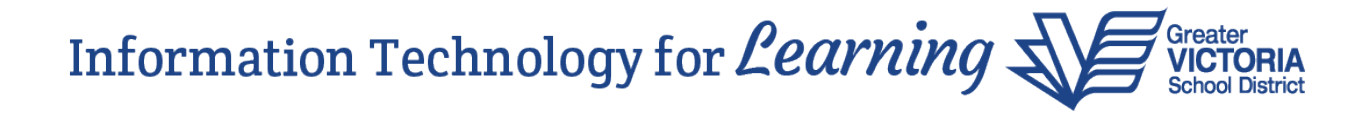

Save

Name\*

Reading

Type a name for the new group set, and click Save.

Groups are added on the right side of the page. Enter the name of the group (i.e. Greens) and click the

| Pages    | My Info    | Student      | Attendance               | Gradebook   | Planner | Tools    |                                                             |
|----------|------------|--------------|--------------------------|-------------|---------|----------|-------------------------------------------------------------|
| Class Li | st :: 2022 | -2023 - ME   | N02009                   | - ENGLISH L | ANGUAG  | E ARTS 2 | Enter the name of the group and click the Add Group button. |
| Details  | Op         | otions 🔻 📄 R | eports <del>▼</del> Help | -           |         |          |                                                             |
| Postor   |            |              |                          |             |         |          |                                                             |

Continue creating groups and then drag and drop the students from the **Ungrouped Students** list on the left into the appropriate group on the right.

Greens

+ Add Grou

| Class List :: 2 | 2022-202              | 3 - MEN            | <b>I02</b>              | -009 - E             | NGLISI                  | HLANG                  | UAGE                | ARTS                  | 2                       |                                                         |
|-----------------|-----------------------|--------------------|-------------------------|----------------------|-------------------------|------------------------|---------------------|-----------------------|-------------------------|---------------------------------------------------------|
| Details         | Options               | ▼ Rej              | ports 🔻                 | Help 🔻               |                         |                        |                     |                       |                         |                                                         |
| Roster          | Readi                 | ng                 | ~                       |                      |                         |                        |                     |                       |                         | Add Croup                                               |
| Seating Chart   | Ungrouped Students    |                    |                         |                      |                         |                        |                     |                       | Blues / 🎯               |                                                         |
| Groups          | and a                 | and a              | and a                   | 100                  | and a                   | 22                     | and a               | and a                 | (the                    | a a a                                                   |
| Curricular      | 10 th                 | 2 and              | 2 and                   | 2 all                | and and                 | 1 and                  | 2 and               | ST.                   | Page -                  | the set at                                              |
| Competencies    | Alarcio,<br>Justinkee | Arbuckler<br>Ektaa | Avilatoigc<br>Marilynne | Bonakdar<br>Nicolae  | Diaslimae<br>Kazibush   | Duartecal<br>Rhainealy | Ersek,<br>Deniselai | Gryllsrich<br>Zhaogua | r Karitsiotis<br>Reyden | Tangkulbi Jafary, Tanakace<br>Aaryanna Khylee Saikinshi |
| Categories      | 24                    | A.                 | and a                   | 20                   | 100                     | and a                  |                     |                       |                         | Greens 🗸 🧇                                              |
| Assignments     | 2 all                 | and a              | and and                 | and a                | and and                 | and and                |                     |                       |                         | ch ch                                                   |
| Scores          | Kimovska<br>Alexine   | Kito,<br>Cato      | Mcneices<br>Eyerusale   | Navarroh<br>Jory     | Nisanci,<br>Jakota      | Salazargo<br>Seonah    | 1                   |                       |                         | at at                                                   |
|                 |                       |                    |                         |                      |                         |                        |                     |                       |                         | Stroe, Steffes,<br>Supeer Hiab                          |
|                 |                       |                    | D                       | orag and<br>Students | l drop st<br>s list int | udents i<br>o the ap   | in the U<br>propria | ngroup<br>te grou     | ed<br>p.                | Reds / 🗇                                                |

Type a name for the new group set (i.e. **Reading**), and click Save.

Add Group button.

Seating Chart

Reading

~

## Information Technology for *Learning*

Click the pencil icon to edit the group name, or the red "X" in the upper right corner to delete the group, if necessary.

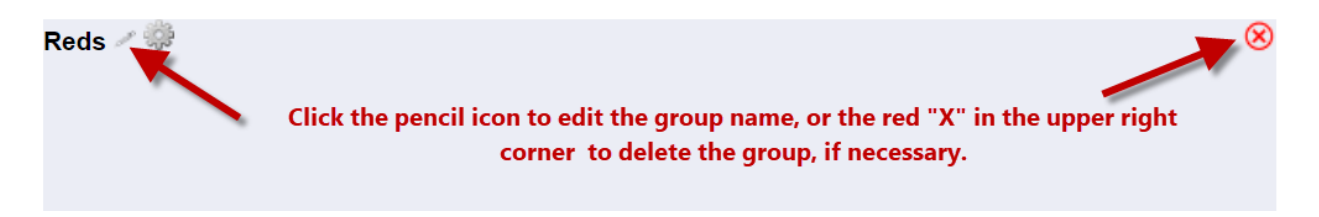

Staff View > Gradebook top tab > Select the class > Scores side tab

To view the students and enter scores, navigate to the Scores page of the course section (class). At the **Students** drop-down, select either a group set or a single group. The Scores page will only display the students in the selected group set or group. Proceed with entering comments and/or scores for the selected set of students.

| Pages                                                          | My Info | Student                  | Attendance   | Gra      | debook      | Planner              | Tools                 |                            |                                   |                       |                                     |               |  |
|----------------------------------------------------------------|---------|--------------------------|--------------|----------|-------------|----------------------|-----------------------|----------------------------|-----------------------------------|-----------------------|-------------------------------------|---------------|--|
| Class List :: 2022-2023 - MEN02009 - ENGLISH LANGUAGE ARTS 2 🍰 |         |                          |              |          |             |                      |                       |                            |                                   |                       |                                     |               |  |
| Details                                                        | C       | ptions 🗸 🛛 R             | eports 🗸 🛛 H | elp 🗕    |             | At the St<br>The Sco | udents d<br>pres page | rop-down, s<br>will only d | select either a<br>isplay the stu | group s<br>dents in t | et or a single g<br>the selected gr | iroup.<br>oup |  |
| Roster                                                         | Stu     | idents                   | Cust         | columns  |             | Term                 |                       | Display                    | set or group.                     | Status                |                                     | Class         |  |
| Seating Cha                                                    | art     | Reds                     | ✓ Por        | d column | ıs - Tern 🗸 | Te                   | rm 🗸                  | Grade                      | ~                                 | Enrolled O Withdrawn  |                                     | MEN0 ¥        |  |
| Groups                                                         | F       | Reading<br>Reds<br>Blues |              |          | Term Grad   | e Com                | l<br>,                | Final                      | Term<br>B                         | <u>e</u> ,            |                                     |               |  |
| Curricular<br>Competencie                                      |         | Greens                   |              |          |             |                      |                       |                            | 2                                 |                       |                                     |               |  |
|                                                                | A       | vilatoigo, Marily        | ynne         | 2034     |             | 2                    |                       |                            |                                   |                       |                                     |               |  |
| Categories<br>Assignments                                      | E       | rsek, Deniselaur         | en 🕎         | 2034     |             | 3                    |                       |                            |                                   |                       |                                     |               |  |
|                                                                | К       | ito, Cato 🖳              |              | 2034     |             | R                    |                       |                            |                                   |                       |                                     |               |  |
|                                                                | ts M    | Icneiceserginsor         | , Eyerusalem | 2034     |             | 2                    |                       |                            |                                   |                       |                                     |               |  |
| Scores<br>Student<br>Assignment                                | N       | avarrohe, Jory           | ELL          | 2034     |             | 3                    |                       |                            |                                   |                       |                                     |               |  |
|                                                                | S       | alazargonzalez,          | Seonah       | 2034     |             | 2                    |                       |                            |                                   |                       |                                     |               |  |
|                                                                | A       | /erage score             |              |          |             |                      |                       |                            |                                   |                       |                                     |               |  |